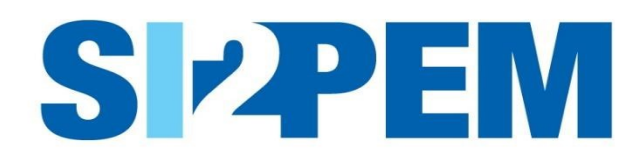

# INSTRUKCJA OBSŁUGI SYSTEMU SI2PEM MODUŁ DLA OPERATORÓW

Warszawa, grudzień 2024

#### SPIS TREŚCI

| Wstęp                                   | 3    |
|-----------------------------------------|------|
| Logowanie                               | 3    |
| Administracja                           | 4    |
| Lista instalacji                        | 5    |
| Zgłoszenia instalacji                   | 7    |
| Zlecenia pomiarów                       | . 11 |
| Raporty z pomiarów — import z pliku     | . 12 |
| Raporty z pomiarów — publikacja raportu | . 13 |
| Symulacje                               | . 15 |
| Planowane pomiary                       | . 18 |
| Upoważnienia                            | . 21 |
| Pomoc                                   | . 22 |
| Co nowego w SI2PEM                      | . 22 |

### Wstęp

Instrukcja omawia funkcjonalności dostępne dla użytkowników z grupy operatorów, takie jak:

- senerowanie formularzy zgłoszeń instalacji wytwarzających PEM,
- udostępnianie wyników pomiarów PEM w systemie SI2PEM,
- generowanie zleceń pomiarów,
- dodawanie informacji o planowanych pomiarach;
- symulacje rozkładu pola elektromagnetycznego (PEM) generowanego przez określone stacje bazowe.

#### Logowanie

- 1. Dostęp do Serwisu eksperckiego dedykowanego operatorom wymaga posiadania konta.
- 2. W prawej górnej części głównej strony systemu SI2PEM znajduje się link do logowania do Serwisu eksperckiego.
- 3. W oknie logowania wpisujemy swoją nazwę użytkownika i hasło. Możliwa jest późniejsza zmiana hasła oraz ustawień konta.
- 4. W przypadku braku konta należy skontaktować się z administratorem SI2PEM w swojej instytucji (Administrator podmiotu) lub złożyć Wniosek o założenie konta.

|                     | Logowanie                                                                                                    |                |
|---------------------|----------------------------------------------------------------------------------------------------|----------------|
|                     | Užytkownik  <br>Hasło                                                                                                    |                |
|                     | Zaloguj +> Nie wylogowuj mnieNie pamiętasz hasła?                                                                                                    |                |
| /niosek o założe    | Nie maz konta?<br>Skontaktuj się z Administratorem SI2PEM w Twojej instytucji lub złóż wniosek.                                                                                                    | niowani        |
| Dane użytkownika    | ElektroMagnetyczne (SI2PEM)                                                                                                    |                |
| łazwa użytkownika   | Maksymatrice 150 znaków. Dozwolskie jedynie litery, cytry i znaki @//+//_                                                                                                    |                |
| -mail               |                                                                                                    |                |
| mię                 |                                                                                                    |                |
| Nazwisko            |                                                                                                    |                |
| łasło               | Twoje hanto nie może być zbyt podobne do twoich innych danych osobistych.     Twoje hanto mući zawierać za najwniej d znuków.     Twoje hanto se może być posstactechnie używarym taktem.     Twoje hanto se może skaładzi cię tył byc orpłr.     Hanto muśl zawierać przymajmniej 3 różne zmaki. |                |
| Potwierdzenie hasła | Wprowad! to samo haslo ponownie, dla weryfikacji.                                                                                                    |                |
| Dane o podmiocie    |                                                                                                    |                |
| Nazwa podmiotu      |                                                                                                    |                |
|                     | Uwaga, W przypadku Starostw Powiatowych, Urzędów Miejskich i Urzędów Miast należy wybrać urząd obsługujący organ ochr<br>w rozumieniu art. 378 POS, Aby wyszukać organ ochrony środowiska rozpocznij wpisywanie nazwy miasta.                                                                     | ony środowiska |
|                     | Oświadczam, że jestem przedstawicielem podmiotu wymienionego w ustawie z dnia 7 maja 2010 r.                                                                                                    | 0              |

## Administracja

- 1. Administrator podmiotu, poza swoimi uprawnieniami użytkownika systemu, może zarządzać kontami innych użytkowników w swojej organizacji (dodawać, blokować, nadawać uprawnienia).
- 2. W zakładce Administracja, dostępnej dla Administratora podmiotu, możliwe jest dodawanie użytkowników oraz blokowanie użytkowników.

| Użytkownicy                    |                      |
|--------------------------------|----------------------|
|                                | + Dodaj użytkownika  |
| liczba elementów: 10 25 50 100 | T Filtrowanie        |
| lmię i nazwisko                | Akcje                |
| Zygmunt Karmazyn               | Edytuj<br>▲ Zablokuj |

3. Podczas dodawania lub edycji konta użytkownika możliwe jest edytowanie danych o użytkowniku oraz ustawienie użytkownikowi uprawnień do poszczególnych funkcji systemu.

| Nazwa użytkownika                                                                                                    |                                                                                                    |                                                          |      |
|----------------------------------------------------------------------------------------------------|----------------------------------------------------------------------------------------------------|----------------------------------------------------------|------|
| Imię                                                                                                    |                                                                                                    |                                                          |      |
| Nazwisko                                                                                                    |                                                                                                    |                                                          |      |
| Podmiot                                                                                                    | P4 Sp. z o.o.                                                                                                    |                                                          |      |
| E-mail                                                                                                    |                                                                                                    |                                                          |      |
| Numer telefonu                                                                                                    |                                                                                                    |                                                          |      |
| Humer Gerona                                                                                                    |                                                                                                    |                                                          |      |
| Unanumlania                                                                                                    |                                                                                                    |                                                          |      |
| Oprawnienia                                                                                                    |                                                                                                    |                                                          |      |
| Administracja                                                                                                    |                                                                                                    |                                                          |      |
| Zarządzanie użytkownikami                                                                                                    | Brak dostępu                                                                                                    | Edycja                                                   |      |
|                                                                                                    |                                                                                                    |                                                          |      |
| Zarządzanie upoważnieniami                                                                                                    | Brak dostępu                                                                                                    | Edycja                                                   |      |
| Zarządzanie upoważnieniami                                                                                                    | Brak dostępu                                                                                                    | Edycja                                                   |      |
| Zarządzanie upoważnieniami<br>pomiary i raporty                                                                                                    | Brak dostępu                                                                                                    | Edycja                                                   |      |
| Zarządzanie upoważnieniami<br>omiary i raporty<br>oduj raportów                                                                                                    | Brak dostępu<br>Brak dostępu                                                                                                    | Edycja                                                   |      |
| Zarządzanie upoważnieniami<br>omiary i raporty<br>oduł raportów<br>oduł zleceń nomiarów                                                                                                    | Brak dostępu<br>Brak dostępu<br>Brak dostępu<br>Brak dostępu                                                                     | Edycja<br>Edycja                                         |      |
| Zarządzanie upoważnieniami<br>omiary i raporty<br>oduł raportów<br>oduł zleceń pomiarów<br>oduł zleceń pomiarów                                                                                                    | Brak dostępu<br>Brak dostępu<br>Brak dostępu<br>Brak dostępu<br>Brak dostępu                                                     | Edycja<br>Edycja<br>Edycja                               |      |
| Zarządzanie upoważnieniami<br>omiary i raporty<br>loduł raportów<br>loduł zleceń pomiarów<br>loduł planowania pomiarów                                                                                                    | Brak dostępu<br>Brak dostępu<br>Brak dostępu<br>Brak dostępu                                                                     | Edycja<br>Edycja<br>Edycja<br>Edycja                     | <br> |
| Zarządzanie upoważnieniami<br>omiary i raporty<br>toduł raportów<br>toduł zleceń pomiarów<br>toduł planowania pomiarów<br>stalacje                                                                                                    | Brak dostępu<br>Brak dostępu<br>Brak dostępu<br>Brak dostępu                                                                     | Edycja<br>Edycja<br>Edycja<br>Edycja                     | <br> |
| Zarządzanie upoważnieniami<br>omiary i raporty<br>loduł raportów<br>loduł zleceń pomiarów<br>loduł planowania pomiarów<br>stalacje<br>loduł importu celek                                                                                             | Brak dostępu<br>Brak dostępu<br>Brak dostępu<br>Brak dostępu<br>Brak dostępu                                                     | Edycja<br>Edycja<br>Edycja<br>Edycja                     | <br> |
| Zarządzanie upoważnieniami<br>omiary i raporty<br>loduł raportów<br>loduł zleceń pomiarów<br>stalacje<br>loduł importu celek<br>loduł stacji bazowych                                                                                                 | Brak dostępu<br>Brak dostępu<br>Brak dostępu<br>Brak dostępu<br>Brak dostępu<br>Tylko do odczytu                                 | Edycja<br>Edycja<br>Edycja<br>Edycja<br>Edycja           |      |
| Zarządzanie upoważnieniami<br>omiary i raporty<br>loduł raportów<br>loduł zleceń pomiarów<br>loduł planowania pomiarów<br>stalacje<br>loduł importu celek<br>loduł istacji bazowych<br>loduł zgłoszeń instalacji                                      | Brak dostępu<br>Brak dostępu<br>Brak dostępu<br>Brak dostępu<br>Brak dostępu<br>Tytko do odczytu<br>Brak dostępu<br>Brak dostępu | Edycja<br>Edycja<br>Edycja<br>Edycja<br>Edycja<br>Edycja | <br> |
| Zarządzanie upoważnieniami<br>omiary i raporty<br>loduł raportów<br>loduł zleceń pomiarów<br>loduł planowania pomiarów<br>ustalacje<br>loduł importu celek<br>loduł importu celek<br>loduł stacji bazowych<br>loduł zgłoszeń instalacji               | Brak dostępu<br>Brak dostępu<br>Brak dostępu<br>Brak dostępu<br>Brak dostępu<br>Tylko do odczytu<br>Brak dostępu                 | Edycja<br>Edycja<br>Edycja<br>Edycja<br>Edycja<br>Edycja | <br> |
| Zarządzanie upoważnieniami<br>omiary i raporty<br>toduł raportów<br>toduł zleceń pomiarów<br>doduł planowania pomiarów<br>astalacje<br>toduł importu celek<br>toduł stacji bazowych<br>toduł stacji bazowych<br>toduł zgłoszeń instalacji<br>ymulacje | Brak dostępu<br>Brak dostępu<br>Brak dostępu<br>Brak dostępu<br>Brak dostępu<br>Tyłko do odczytu<br>Brak dostępu                 | Edycja<br>Edycja<br>Edycja<br>Edycja<br>Edycja<br>Edycja |      |

# Lista instalacji

- 1. Klikając w pasku górnym w link Instalacje, a następnie w Lista instalacji, zostaniemy przeniesieni na stronę z listą instalacji (stacji bazowych).
- 2. Każdy z operatorów prowadzi własną Listę instalacji (stacji bazowych).
- 3. Instalacje (stacje bazowe) otrzymują statusy stosownie do ich aktualnego stanu:
  - aktywna stacja działająca w danej lokalizacji i widoczna na mapie;
  - robocza stacja została dodana do SI2PEM, ale nie jest widoczna na mapie. Stacja bezpowrotnie utraci status robocza, jeśli zostaną dodane dla niej wyniki pomiarów, lub w SI2PEM pojawi się informacja o zgłoszeniu instalacji dodana przez Organ Ochrony Środowiska;
  - zlikwidowana jeśli lokalizacja stacji jest już nieaktualna. Stacja jest widoczna na mapie tylko podczas włączenia widoczności Danych archiwalnych.
- 4. Po kliknięciu w przycisk Edytuj otwiera się strona Edycja instalacji, na której możliwe jest wprowadzanie zmian w podstawowych danych o wybranej stacji bazowej, jak również wskazanie, że stacja została zlikwidowana.
- 5. Listę instalacji (stacji bazowych) można wyświetlać i filtrować zgodnie z podanymi warunkami.

|                            | Lista instalacji                        |                          |                      |  |  |
|----------------------------|-----------------------------------------|--------------------------|----------------------|--|--|
|                            |                                         |                          | + Dodaj instalację   |  |  |
| liczba elementów: 10 25    | 50 100                                  |                          | <b>T</b> Filtrowanie |  |  |
| Identyfikator stacji w UKE | Adres                                   | Współrzędne geograficzne | Akcje                |  |  |
| ABC1234                    | Warszawa                                | 52,0000000<br>22,0000000 | 🕼 Edytuj             |  |  |
| ALE0001<br>aktywna         | Aleksandrów Kujawski, Szczygłowskiego 5 | 52,8720190<br>18,6881940 | 🕼 Edytuj             |  |  |
| ALE0002<br>aktywna         | Aleksandrów Kujawski, Szkolna 10        | 52,8770130<br>18,7012830 | 🕼 Edytuj             |  |  |
| ALE0003<br>aktywna         | Aleksandrów Kujawski, Halinowo 3        | 52,8650000<br>18,7080556 | 🕼 Edytuj             |  |  |
| ALEO101<br>aktywna         | Ciechocinek, Nieszawska 21              | 52,8753220<br>18,8039500 | 🕼 Edytuj             |  |  |

6. Na stronie z listą instalacji znajduje się przycisk umożliwiający dodanie instalacji.

7. Kliknięcie w przycisk Dodaj instalację przeniesie nas do formularza dodawania nowej instalacji.

|                              | Nowa instalacja                                                                    |  |  |  |  |
|------------------------------|------------------------------------------------------------------------------------|--|--|--|--|
| ldentyfikator stacji w UKE 😧 | Identyfikator musi mieć format XXXiddid, gdzie X oznacza literę, a d oznacza cyfrę |  |  |  |  |
| Miejscowość                  |                                                                                    |  |  |  |  |
| Adres 😧<br>(pole opcjonalne) |                                                                                    |  |  |  |  |
| Szerokość geograficzna       |                                                                                    |  |  |  |  |
| Długość geograficzna         |                                                                                    |  |  |  |  |
| Stacja zlikwidowana          |                                                                                    |  |  |  |  |
|                              | Anuluj Zapisz                                                                      |  |  |  |  |

- 8. Identyfikator stacji bazowej musi być podany zgodnie ze wzorcem stosowanym przez danego Operatora
- 9. Dla stacji współdzielonych, należy dodatkowo podać w formularzu numer ncode w odpowiednim formacie. Pole pojawi się tylko w przypadku, gdy wybrany Operator posiada stacje współdzielone.
- 10. Po wypełnieniu wymaganych pól i kliknięciu przycisku Zapisz, instalacja zostanie dodana do systemu SI2PEM ze statusem robocza.
- 11. W zakładce Lista instalacji możliwe jest wskazanie, które stacje bazowe faktycznie nie istnieją już w podanej lokalizacji.
- 12. W tym celu należy przejść do edycji informacji o stacji bazowej klikając na przycisk Edytuj.
- 13. Aby przekazać informację, że lokalizacja stacji jest już nieaktualna, należy zaznaczyć checkbox Stacja zlikwidowana. Obowiązkowe jest wstawienie Daty likwidacji stacji.

|                              | Edycja instalacji                                                                          |   |
|------------------------------|--------------------------------------------------------------------------------------------|---|
| Identyfikator stacji w UKE 🚱 | ABC1234                                                                                    |   |
|                              | Identyfikator musi mieć format XXXdddd, gdzie X oznacza literę, a d oznacza cyfrę          |   |
| Miejscowość                  | Warszawa                                                                                   | × |
|                              | Województwo: MAZOWIECKIE<br>Powiat: Warszawa<br>Gmina: Warszawa (1465011)<br>SIMC: 0918123 |   |
| Adres (pole opcjonalne)      |                                                                                            |   |
| Szerokość geograficzna       | 52,000000                                                                                  |   |
| Długość geograficzna         | 22,0000000                                                                                 |   |
| Stacja zlikwidowana          | ~                                                                                          |   |
| Data likwidacji              | 04.12.2024                                                                                 |   |

14. Po kliknięciu na przycisk Zapisz, informacja o likwidacji stacji bazowej zostanie przekazana do SI2PEM, a lokalizacja stacji bazowej będzie widoczna dopiero po ustawieniu widoczności Danych archiwalnych (Filtrowanie zaawansowane na mapie pomiarów PEM).

# Zgłoszenia instalacji

- 1. Opisane poniżej działania dotyczące zgłoszeń instalacji wymagają nadania odpowiednich uprawnień.
- 2. Klikając w pasku górnym w link Instalacje, a następnie w Zgłoszenia instalacji zostaniemy przeniesieni na stronę umożliwiającą generowanie zgłoszeń instalacji.
- 3. Zgłoszenia instalacji generowane są poprzez Dodaj zgłoszenie.

|              |                              | Zgłoszenia instalacji             |             |                                         |                    |
|--------------|------------------------------|-----------------------------------|-------------|-----------------------------------------|--------------------|
|              |                              |                                   |             | +                                       | Dodaj zgłoszenie   |
| liczba eleme | entów: 10 25 50              | 100                               |             |                                         | Filtrowanie        |
| Status       | Stacja bazowa                | Organ ochrony środowiska          | Znak sprawy | Data publikacji<br>Data zarejestrowania | Akcje              |
| szkic        | 4408<br>Kraków, Igołomska 25 | Urząd Miasta Krakowa              |             | -<br>-                                  | 🗹 Edytuj<br>🗙 Usuń |
| opublikowano | 2<br>WARSZAWA, CHMIELNA 73b  | Urząd Miasta Stołecznego Warszawy | 4           | 20.12.2021<br>03.12.2021                | Podgląd            |

- 4. Zgłoszenia dodane przez Przedstawiciela operatora otrzymują status szkic.
- 5. Status opublikowano widoczny jest przy zgłoszeniu po jego opublikowaniu przez urząd.
- 6. Poszczególne przyciski (Edytuj, Usuń, Podgląd) są dostępne stosownie do aktualnego statusu zgłoszenia oraz posiadanych uprawnień.
- 7. Listę zgłoszeń można wyświetlać i filtrować zgodnie z podanymi warunkami.
- 8. Dane do kolejnych formularzy zgłoszenia instalacji mogą być:
  - wprowadzane ręcznie w pola formularza z zastosowaniem list podpowiedzi rozwijanych po wstawieniu pierwszych liter,
  - pobierane automatycznie przez SI2PEM z wcześniej wypełnionego raportu z pomiarów dla danej instalacji.
- 9. Aby Dodać zgłoszenie należy:
  - wpisać Identyfikator stacji w UKE znajdującej się na liście instalacji (stacji bazowych),
  - Iub Dodać nową instalację (stację bazową).

| Stacja bazowa            | Stacja bazowa<br>nowa stacja bazowa                                  |                |               |
|--------------------------|----------------------------------------------------------------------|----------------|---------------|
| Instalacja               | Wybierz lub dodaj stację                                             |                |               |
| Organ ochrony środowiska |                                                                      |                |               |
| Emisje PEM               | Identyfikator stacji w UKE                                           |                |               |
| Pobieranie zgłoszenia    | Dodaj nową stację<br>(jeżeli stacja nie występuje w systemie SI2PEM) | + Dodaj stację |               |
|                          | L                                                                    |                | Anuluj Zapisz |

- 10. Zapisanie nowego zgłoszenia instalacji nie jest możliwe bez Dodania raportu zawierającego wyniki pomiarów dla tej instalacji (stacji bazowej).
- 11. Kolejnym krokiem jest wskazanie raportu z pomiarów dotyczącego stacji, dla której generowane jest zgłoszenie.
- 12. Jeżeli w systemie zostały zapisane raporty dotyczące tej stacji bazowej, pojawią się one na liście wyboru.

| Stacja bazowa            | Stacja bazowa<br>edycja stacji bazowej |                                                                                                    |               |
|--------------------------|----------------------------------------|----------------------------------------------------------------------------------------------------|---------------|
| Instalacja               | Wybierz lub dodaj stację               |                                                                                                    |               |
| Organ ochrony środowiska | Identyfikator stacji w UKE             | 98944                                                                                                    | ×             |
| Emisje PEM               |                                        | Adres: WARSZAWA, KOPIJNIKÓW 13<br>52,3029°N, 21,0347°E<br>TERYT: 1465011                                                                                                    |               |
| Pobieranie zgłoszenia    | Raport                                 | · · · · · · · · · · · · · · · · · · ·                                                                                                    | ~             |
|                          | Dodaj raport lub zleć pomiary          | JK/03 (opublikowano). Instytut Łączności - Państwowy Instytut Badawczy<br>JK/03 (zatwierdzono). Instytut Łączności - Państwowy Instytut Badawczy<br>JK/02 (opublikowano). Instytut Łączności - Państwowy Instytut Badawczy<br>JK/15 (opublikowano). Instytut Łączności - Państwowy Instytut Badawczy<br>10/JK (opublikowano). Instytut Łączności - Państwowy Instytut Badawczy |               |
|                          |                                        |                                                                                                    | Anuluj Zapisz |

- Jeśli dla wybranej stacji bazowej nie ma w SI2PEM raportu z pomiarów należy go dodać (Dodaj raport – patrz Rozdział Raporty z pomiarów – import z pliku) lub utworzyć zlecenie pomiarów dla laboratorium (Zleć pomiary – patrz Rozdział Zlecenia pomiarów).
- 14. Wskazanie raportu z pomiarów dotyczącego stacji, dla której generowane jest zgłoszenie, powoduje zaciągnięcie danych dotyczących tej stacji bazowej (zapisanych wcześniej w raporcie z pomiarów). Po poprawnym zapisaniu zakładki ze stacją bazową, możliwe jest przejście do kolejnych zakładek zgłoszenia.

| Stacja bazowa            | edycja stacji bazowej      |                              |                                                      |                            |                                  |                                                                     |
|--------------------------|----------------------------|------------------------------|------------------------------------------------------|----------------------------|----------------------------------|---------------------------------------------------------------------|
| Instalacja               | Wybierz lub dodai stacie   |                              |                                                      |                            |                                  |                                                                     |
| Organ ochrony środowiska | ,                          |                              |                                                      |                            |                                  |                                                                     |
| Emisje PEM               | Identyfikator stacji w UKE | 9894                         | 4                                                    |                            |                                  |                                                                     |
| Pobieranie zgłoszenia    |                            | Adres: \<br>52,302<br>TERYT: | WARSZAWA, KOPIJNIKÓW 13<br>9°N, 21,0347°E<br>1465011 |                            |                                  |                                                                     |
|                          | Raport                     | JK/0                         | 1 (opublikowany). Instytut Łączr                     | ności - Państwowy Instytut | Badawczy                         |                                                                     |
|                          | Anteny                     | Lp.                          | Typ / producent anteny                               | Pa                         | arametry stacji                  | Częstotliwość                                                       |
|                          |                            |                              | BSA1050                                              | A                          | 1                                | Pasmo: 900 MHz<br>EIRP: 1000.00 W<br>Tilt min: 0,0° Tilt max: 5,0°  |
|                          |                            | 1                            | Kathrein                                             | Azymut min: 350° A         | 42ymut max: 50° H: 45,40 m n.p.t | Pasmo: 2100 MHz<br>EIRP: 1000.00 W<br>Tilt min: 0,0° Tilt max: 5,0° |
|                          |                            |                              | BSA1050                                              |                            | 200011 45 40                     | Pasmo: 1800 MHz<br>EIRP: 1000.00 W<br>Tilt min: 0,0° Tilt max: 5,0° |
|                          |                            | 2                            | Kathrein                                             | Azymut:                    | . 200° п: 45,40 m n.p.t          | Pasmo: 2600 MHz<br>EIRP: 1000.00 W<br>Tilt min: 0,0° Tilt max: 5,0° |
|                          | Radiolinie                 | Lp.                          | Typ / producent ante                                 | eny                        | Parametry stacji                 | Częstotliwość                                                       |
|                          |                            | 1                            | A80S06HAC<br>Huawei                                  | A                          | Azymut: 68° H: 53,00 m n.p.t     | Pasmo: 80.00 MHz<br>EIRP: 5128.61 W                                 |

15. Kolejna zakładka formularza zgłoszenia zawiera podstawowe informacje o zgłaszanej instalacji.

| Stacja bazowa            | Instalacja<br>identyfikator UKE: 98944, adres stacji bazowej: WARSZ/ | AWA, KOPUNIKÓW 13                                                                                                    |
|--------------------------|----------------------------------------------------------------------|----------------------------------------------------------------------------------------------------|
| Instalacja               | Lokalizacja instalacji                                               |                                                                                                    |
| Organ ochrony środowiska | Miejscowość                                                          |                                                                                                    |
| Emisje PEM               | mejeonole                                                            |                                                                                                    |
| Pobieranie zgłoszenia    | Adres                                                                | WARSZAWA, KOPIJNIKÓW 13                                                                                                    |
|                          | Instalacja                                                           |                                                                                                    |
|                          | Rodzaj instalacji                                                    | radiokomunikacyjna 🗸                                                                                                    |
|                          |                                                                      | zgodny z załącznikiem m <sup>2</sup> rozporządzenia Ministra Środowiska z dnia 2 lipca 2010 r. w sprawie zgłoszenia instalacji wytwarzających pola elektromagnetyczne (Dz. U. nr. 130 poz. 879) |
|                          | Rodzaj i zakres prowadzonej działalności                             |                                                                                                    |
|                          | Milelle 66 and 4 1011 lak 60 federation barrens                      |                                                                                                    |
|                          | wielkość produkcji lub świadczonych usług                            |                                                                                                    |
|                          | Czas funkcjonowania instalacji<br>(dni tygodnia i godziny)           |                                                                                                    |
|                          |                                                                      |                                                                                                    |

16. Wyświetlany w kolejnej zakładce domyślny podmiot organu przyjmującego zgłoszenie instalacji wymaga zapisania lub zmiany, z wykorzystaniem wyświetlanej listy podpowiedzi.

| Stacja bazowa                          | Organ ochrony środowiska<br>identyfikator UKE: 98944, adres stacji ba | 20Wej: WARSZAWA, KOPUNIKOW 13                                                                            |               |
|----------------------------------------|-----------------------------------------------------------------------|----------------------------------------------------------------------------------------------------|---------------|
| Instalacja<br>Organ ochrony środowiska | Dodaj informacje dotyczące org                                        | anu ochrony środowiska                                                                                   |               |
| Emisie PEM                             | Miejscowość                                                           | Warszawa                                                                                                 | ×             |
| Pobieranie zgłoszenia                  |                                                                       | Podmiot przyjmujący zgłoszenie: Urząd Miasta Stołecznego Warszawy<br>Adres: PI, Bankowy, 00-950 Warszawa |               |
|                                        |                                                                       |                                                                                                    | Anuluj Zapisz |

17. W zakładce dotyczącej emisji PEM uzupełnienia wymagają tylko te dane, które nie zostały zaciągnięte automatycznie ze wskazanego (w pierwszej zakładce formularza) raportu z pomiarów, dotyczącego zgłaszanej instalacji.

| Stacja bazowa                       | Emisje PEM<br>identyfikator UKE: 98944, adres stacji bazowej: WARSZA                                | WA, KOPUNIKÔW 13            |                                                    |        |
|-------------------------------------|----------------------------------------------------------------------------------------------------|-----------------------------|----------------------------------------------------|--------|
| Instalacja                          | Dodaj informacje dotyczące emisji PEM                                                               |                             |                                                    |        |
| Organ ochrony środowiska            | Opis stosowanych metod ograniczenia                                                                 |                             |                                                    |        |
| Emisje PEM<br>Pohjeranje zeloszenia | emisji PEM                                                                                          |                             |                                                    | h      |
| т оренине хрозении                  | Informacja, czy stopień ograniczenia<br>wielkości emisji jest zgodny<br>z obowiązującymi przepisami |                             |                                                    | h      |
|                                     | Informacje o antenach                                                                               |                             |                                                    |        |
|                                     | Emisja pola elektromagnetycznego o<br>równoważnych mocach promieniowanych                           | Nazwa anteny                | Równoważna moc promieniowana izotropowo (EIRP) [W] |        |
|                                     | izotropowo (EIRP) poszczególnych anten                                                              | Antena BSA1050 Kathrein     | 2000,00                                            |        |
|                                     |                                                                                                    | Antena BSA1050 Kathrein     | 2000,00                                            |        |
|                                     |                                                                                                    | Radiolinia A80506HAC Huawei | 5128,61                                            |        |
|                                     |                                                                                                    |                             | Anuluj                                             | Zapisz |

18. Po zakończonej edycji, w tym uzupełnieniu brakujących danych, kompletne zgłoszenie można pobrać w formacie pdf, a także wydrukować i podpisane dostarczyć do urzędu.

| Stacja bazowa            | Pobleranie zgłoszenia<br>identyfikator UKE: 98944, adres stacjibazowej: WARSZAWA, KOPUNIKÓW 13 |                 |
|--------------------------|------------------------------------------------------------------------------------------------|-----------------|
| Instalacja               | Dane wypełnione prawidtowo. Zgłoszenie należy wydrukować i podpisane dostarczyć do urzędu.     | ×               |
| Organ ochrony środowiska | Pobierz zgłoszenie                                                                             | Powrót do listy |
| Emisje PEM               |                                                                                                |                 |
| Pobieranie zgłoszenia    |                                                                                                |                 |
|                          |                                                                                                |                 |

19. Korzystając z akcji Podgląd na liście zgłoszeń instalacji możemy oglądać Informacje o zgłoszeniu.

| Informacja o zgłoszeniu | Informacja o zgłoszeniu<br>identyfikator UKE: 27, adres stacji bazowej: WARSZ | ZAWA, WYBRZEŻE KOŚCIUSZKOWSKIE 43                                                                            |                   |
|-------------------------|-------------------------------------------------------------------------------|----------------------------------------------------------------------------------------------------|-------------------|
| Status zgłoszenia       | 1 Informacja o zgłoszeniu tylko do odo                                        | zytu.                                                                                                    | ×                 |
| Dokumenty uzupełniające | Dane zgłoszenia                                                               |                                                                                                    |                   |
|                         | Prowadzący instalację                                                         | Orange Polska S.A.                                                                                           |                   |
|                         | Identyfikator stacji w UKE                                                    | 27                                                                                                    |                   |
|                         | Zgłoszenie zawiera sprawozdanie z<br>pomiarów                                 |                                                                                                    |                   |
|                         | Informacja o zgłoszeniu                                                       |                                                                                                    |                   |
|                         | Zgłoszenie instalacji                                                         | Zobacz zgłoszenie Dozwolony format: pdf.                                                                     |                   |
|                         | Znak sprawy                                                                   | 12/34/2021                                                                                                   |                   |
|                         | Data zarejestrowania zgłoszenia                                               | 15.10.2021<br>Data torizano z data zareirektrovania zalozenola vidiolejaca na wersili papieroweli zelozenia. |                   |
|                         | Uwagi<br>(pole opcjonalne)                                                    |                                                                                                    | 4                 |
|                         |                                                                               |                                                                                                    | < Powrót do listy |

20. Możliwe jest sprawdzenie statusu zgłoszenia.

| Informacja o zgłoszeniu | Status zgłoszenia<br>identyfikator UKE: 27, adres stacji bazowej: WARSZAWA, WYBRZEŻE KOŚCIUSZKOWSKIE 43 |                        |
|-------------------------|----------------------------------------------------------------------------------------------------|------------------------|
| Status zgłoszenia       | Informacja o zgłoszeniu tylko do odczytu.                                                               | ×                      |
| Dokumenty uzupełniające | 3<br>Zgłoszenie oczekujące na<br>publikację                                                             | Zgłoszenie opublikowan |
|                         |                                                                                                    | < Powrót do listy      |

21. Możliwe jest także oglądanie dodanych przez urząd dokumentów uzupełniających do zgłoszenia.

| Informacja o zgłoszeniu | Dokumenty<br>identyfikator UKE: 27, adres stacji bazowej: | WARSZAWA, WYBRZEŻE KOŚCIUSZKOWSI | GIE 43 |              |  |  |  |
|-------------------------|-----------------------------------------------------------|----------------------------------|--------|--------------|--|--|--|
| Status zgłoszenia       | Informacja o zgłoszeniu tylko do odczytu.                 |                                  |        |              |  |  |  |
| Dokumenty uzupełniające | Dodane dokumenty                                          |                                  |        |              |  |  |  |
|                         | Lp.                                                       | Nazwa                            | Plik   | Data dodania |  |  |  |
|                         |                                                           |                                  |        |              |  |  |  |

# Zlecenia pomiarów

- 1. Wystawianie zleceń pomiarów wymaga nadania odpowiednich uprawnień.
- 2. W celu zlecenia wykonania pomiarów należy kliknąć w link Pomiary umieszczony na pasku górnym, a następnie w Zlecenia pomiarów.
- 3. Lista zleceń pomiarów pokazuje zlecenia o statusie w przygotowaniu, wystawione przez przedstawiciela operatora i przekazane do realizacji przez laboratorium oraz zrealizowane zlecenia, o statusie opublikowano, co oznacza, że raport z pomiarów jest już udostępniony publicznie.

|                   |               | Zlecenia p                                         | omiarów                                          |                  |
|-------------------|---------------|----------------------------------------------------|--------------------------------------------------|------------------|
|                   |               |                                                    |                                                  | 🕂 Dodaj zlecenie |
| liczba elementów: | 10 25         | 50 (100)                                           | (                                                | ▼ Filtrowanie    |
| Status zlecenia   | Data zlecenia | Stacja bazowa                                      | Laboratorium                                     | Akcje            |
| opublikowano      | 08.01.2022    | 5, Orange Polska S.A.<br>WARSZAWA, KOŹMIŃSKA 12    | Instytut Łączności - Państwowy Instytut Badawczy |                  |
| w przygotowaniu   | 10.07.2019    | 77796, Orange Polska S.A.<br>Wrocław, Krakowska 64 | Instytut Łączności - Państwowy Instytut Badawczy | 🗙 Usuń           |

- 4. Dla zleceń o statusie w przygotowaniu dostępny jest przycisk Usuń.
- 5. Nowe zlecenia pomiarów są generowane po kliknięciu w przycisk Dodaj zlecenie i zapisywane na liście raportów z pomiarów danego laboratorium, ze statusem nowe zlecenie.
- 6. Wystawienie nowego zlecenia dla danego laboratorium wymaga wcześniejszego upoważnienia laboratorium do przekazywania danych o wynikach pomiarów.

| Nowe zlecenie pomiarów               |                                                                                  |  |  |  |  |  |
|--------------------------------------|----------------------------------------------------------------------------------|--|--|--|--|--|
| Zlecenie pomiarów                    |                                                                                  |  |  |  |  |  |
| ldentyfikator stacji w UKE           | 1406                                                                             |  |  |  |  |  |
| Laboratorium                         | Instytut Łączności - Państwowy Instytut Badawczy                                 |  |  |  |  |  |
| Numer umowy<br>(pole opcjonalne)     | DT/12/019/2021                                                                   |  |  |  |  |  |
| Data zlecenia 🚱<br>(pole opcjonalne) | 29.11.2021                                                                       |  |  |  |  |  |
| Cel badań                            | Wykazanie zgodności z rozporządzeniem Ministra Zdrowia z dnia 19 grudnia 2019 r. |  |  |  |  |  |
|                                      | Anuluj Zap                                                                       |  |  |  |  |  |

## Raporty z pomiarów – import z pliku

- 1. Działania dotyczące importu wymagają nadania odpowiednich uprawnień.
- 2. W celu zaimportowania do raportu danych z pliku o formacie XLSX klikamy w przycisk Raporty zlokalizowany na pasku górnym.
- 3. Kliknięcie w przycisk przeniesie nas do listy Raporty z pomiarów.
- 4. Importuj z pliku umożliwia dodanie raportu poprzez kompletny plik wsadowy XLSX.
- 5. Po kliknięciu w przycisk Importuj z pliku wyświetli się widok listy z zaimportowanymi plikami oraz dwa przyciski:
  - Zaimportuj plik umożliwia załadowanie wypełnionego szablonu,
  - Pobierz szablon umożliwia pobranie szablonu wsadu sprawozdania w formacie XLSX.

|                                                                         | Import pliku                |                       |                    |                                                     |  |  |  |  |
|-------------------------------------------------------------------------|-----------------------------|-----------------------|--------------------|-----------------------------------------------------|--|--|--|--|
| Zaimportowane pliki<br>liczba elementów: 10 25 50 100 2 Zaimportuj plik |                             |                       |                    |                                                     |  |  |  |  |
| Nazwa pliku                                                             | Data rozpoczęcia<br>importu | Numer<br>sprawozdania | Użytkownik         | Status                                              |  |  |  |  |
| raport_42_202112074<br>01638884446.xlsx                                 | 07-12-2021<br>15:58:47      | brak sprawozdania     | Małgorzata Mustafa | Plik zawiera błędne<br>dane. O Zobacz listę błędów  |  |  |  |  |
| raport_42_202112074<br>01638684446.xlsx                                 | 07-12-2021<br>15:46:57      | test nru akred4       | Małgorzata Mustafa | Import zakończony<br>sukcesem z<br>ostrzeżeniami.   |  |  |  |  |
| raport_42_202112074<br>01638884446.xlsx                                 | 07-12-2021<br>15:45:57      | test nru akred3       | Małgorzata Mustafa | <ul> <li>Import zakończony<br/>sukcesem.</li> </ul> |  |  |  |  |

- 6. Jeśli zaimportowany plik zawiera błędy, system poinformuje nas o tym.
- 7. Przycisk Zobacz listę błędów lub Zobacz ostrzeżenia przenosi nas na stronę z listą błędów lub ostrzeżeń oraz ich opisem.
- 8. Zostaniemy poinformowani o szczegółach błędu/ostrzeżenia oraz o tym, w którym miejscu w pliku należy poprawić dane.

|                |               |            | Błędy imp | ortu       |
|----------------|---------------|------------|-----------|------------|
| zba elementów: | 10 25 5       | 0 100      |           |            |
| A              |               | Newwork    | K.I.      | Course (b) |
| Arkusz         | Numer wiersza | Nazwa pola | Kolumna   | Szczegóły  |

9. Po udanej weryfikacji pliku przez system, zostaniemy poinformowani o pomyślnym wykonaniu importu.

- 10. Raport zaimportowany z pliku wyświetli się na liście Raporty z pomiarów ze statusem zatwierdzony.
- 11. Raport przed publikacją można jeszcze usunąć.
- 12. Publikacja raportu oznacza udostępnienie wyników pomiarów na ogólnodostępnej mapie w module dla Obywatela.

#### Raporty z pomiarów – publikacja raportu

- 1. Publikacji zatwierdzonego raportu wymaga nadania odpowiednich uprawnień.
- 2. Publikację zatwierdzonego raportu rozpoczynamy poprzez kliknięcie w przycisk Podgląd na liście Raporty z pomiarów.

| Raporty z pomiarów          |                                                     |                  |                        |                              |                                        |  |  |
|-----------------------------|-----------------------------------------------------|------------------|------------------------|------------------------------|----------------------------------------|--|--|
| Dodaj raport                |                                                     |                  |                        |                              | 🗘 Importuj z pliku                     |  |  |
| liczba elementów:           | 10 25 50 100                                        |                  |                        | (                            | <b>Y</b> Filtrowanie                   |  |  |
| Numer<br>sprawozdania       | Laboratorium                                        | Stacje<br>bazowe | Adres                  | Potwierdzenie<br>przekazania | Akcje                                  |  |  |
| BYD01/2020<br>opublikowano  | Instytut Łączności - Państwowy<br>Instytut Badawczy | 5                | WARSZAWA, KOŹMIŃSKA 12 | Ł Pobierz                    | Podgląd                                |  |  |
| ZSU KTB 280<br>zatwierdzono | Instytut Łączności - Państwowy<br>Instytut Badawczy | 4408             | Kraków, Igołomska 25   | 🛃 Pobierz                    | <ul><li>Podgląd</li><li>Vsuń</li></ul> |  |  |

3. Na pasku bocznym wybieramy zakładkę Status raportu.

| Raport                     | Status raportu<br>numer spravostania: ZSU KTB 200                   |                 |
|----------------------------|---------------------------------------------------------------------|-----------------|
| Stacja bazowa              | Eksport danych                                                      |                 |
| Dokumentacja fotograficzna | Poblerz wprowadzone dane                                            |                 |
| Aparatura                  |                                                                     |                 |
| Warunki pomiarów           | Szkic Przekazano do zatwierdzenia Zatwierdzono                      | Opublikowano    |
| Pomiary szerokopasmowe     | an Kowaldki orzekrazifał znort do zatwierdzenia 04.03.2020.12.00.00 |                 |
| Pomiary selektywne         | Adam Micklewicz zatwierdzilja) raport 04.03.2020, 15:00:00          |                 |
| Podsumowanie               | Ŭ                                                                   |                 |
| Osoby odpowiedzialne       |                                                                     |                 |
| Status raportu             |                                                                     | Powrót do listy |
| Importowanie pliku         |                                                                     |                 |
| Raport PDF                 |                                                                     |                 |
|                            |                                                                     |                 |

4. Następnym krokiem jest kliknięcie w przycisk Opublikuj raport oraz zatwierdzenie.

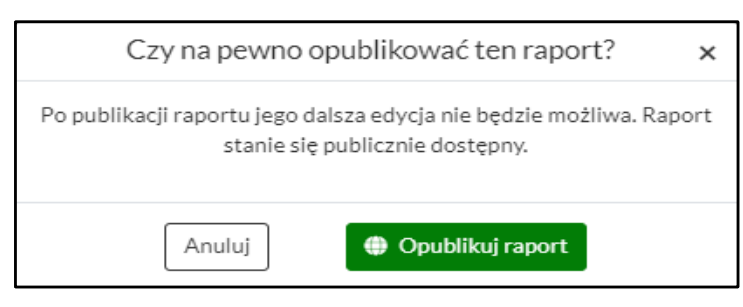

- 5. Od tej chwili raport jest opublikowany, a jego wyniki widoczne są na mapie systemu SI2PEM.
- 6. Operator może zobaczyć raport w formacie pdf.

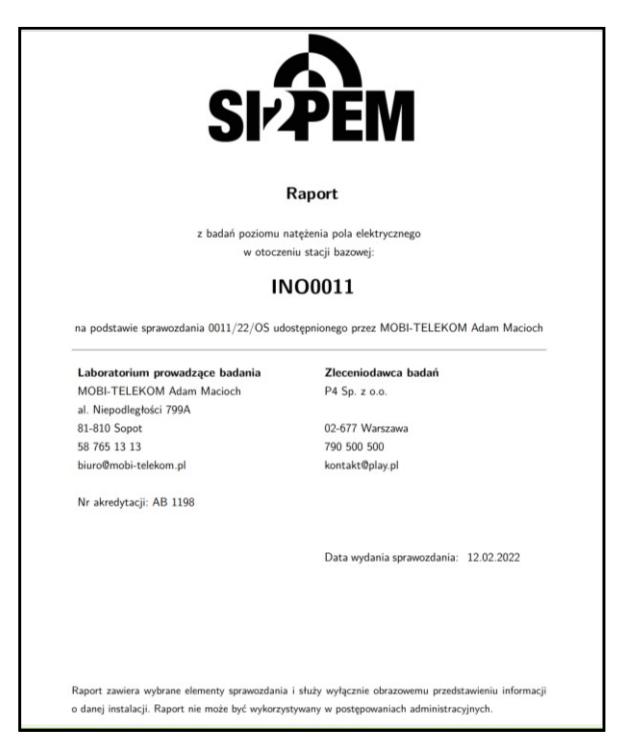

7. Powracając do Listy raportów z pomiarów, operator może pobrać potwierdzenie przekazania wyników pomiarów do systemu SI2PEM.

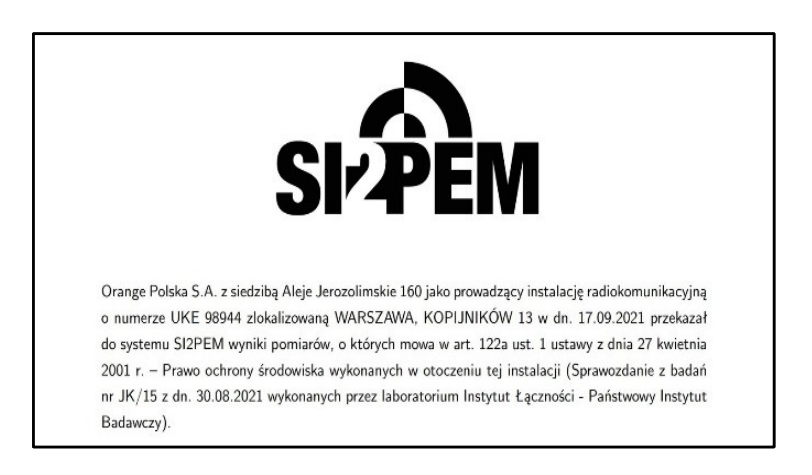

# Symulacje

 Moduł Symulacje dedykowany dla operatorów sieci komórkowych, umożliwia analizę rozkładu pola elektromagnetycznego (PEM) generowanego przez określone stacje bazowe. Symulacje te są oparte na danych dostarczanych w plikach Excel przez operatorów oraz na informacjach z rejestrów Urzędu Komunikacji Elektronicznej (UKE). Pozwala to na dokładne modelowanie i monitorowanie poziomów PEM w otoczeniu infrastruktury sieci komórkowych.

| SIPPEM | Instalacje | <ul> <li>Pomiary</li> </ul> | Symulacje           | Planowane pomiary 👻                                 | Upoważnienia  | Co nowego w SI2PEM        | Pomoc 🗸              |                                            |
|--------|------------|-----------------------------|---------------------|-----------------------------------------------------|---------------|---------------------------|----------------------|--------------------------------------------|
|        |            |                             | Ť                   |                                                     | Lista obszaró | w roboczych               |                      |                                            |
|        |            |                             |                     |                                                     |               |                           | <b>+</b> D           | odaj obszar roboczy                        |
|        |            | Wykorzystanie               | limitu obszarów rob | oczych                                              | 50%           |                           |                      |                                            |
|        |            | Wykorzystanie               | limitu symulacji    |                                                     |               | 60%                       |                      |                                            |
|        |            | Nazwa                       | Liczba symulacji    | Status                                              | Właś          | iciciel obszaru roboczego | Ostatnia modyfikacja | Akcje                                      |
|        |            | MON4403                     | 1                   | Podlaskie błąd                                      | •             | Małgorzata Mustafa        | 25.01.2025 15:43:56  | <ul> <li>Otwórz</li> <li>X Usuń</li> </ul> |
|        |            | fgd                         | 2                   | fsdsdf (zakończon<br>testowa symulac <mark>j</mark> | błąd          | Małgorzata Mustafa        | 08.01.2025 10:04:56  | Otwórz     Vsuń                            |

2. Aby wykonać symulację dla określonej instalacji należy kliknąć w panel Symulacje na stronie głównej. Spowoduje to przeniesienie użytkownika do sekcji Lista obszarów roboczych. Po kliknięciu w przycisk Otwórz przypisany do określonego obszaru zostaniemy przeniesieni na listę istniejących symulacji. Aby dodać nowy proces należy użyć przycisku Dodaj symulację.

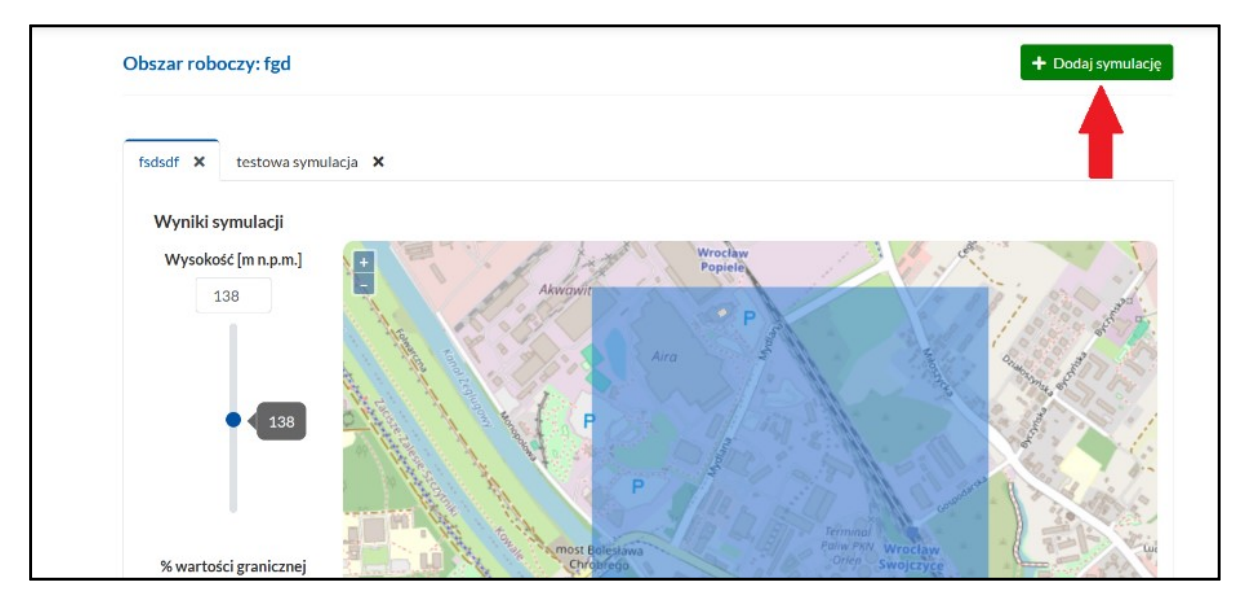

3. Po nadaniu nazwy nowej symulacji użytkownik przesyła plik z parametrami interesującej go instalacji używając przycisku Zaimportuj plik. Jeżeli nie posiada prawidłowo wypełnionego pliku pobiera jego szablon. Po przesłaniu pliku XLSX należy wybrać pozycję Zapisz.

| Nowa symulacja                 | ×                 |
|--------------------------------|-------------------|
| Nazwa symulacji                |                   |
| Załaduj dane z pliku XLSX      | 🕹 Zaimportuj plik |
| Pobierz szablon do wypełnienia | 🛃 Pobierz szablon |
|                                | Anuluj            |

4. Jeżeli zaimportowany plik zawiera prawidłowe parametry symulacja zostanie przeprowadzona. Wynik procesu przedstawia natężenie pola elektromagnetycznego generowanego przez analizowaną instalację. Wartości PEM zostały wyrażone w postaci procentowej wartości granicznej zgodnie z obowiązującymi limitami.

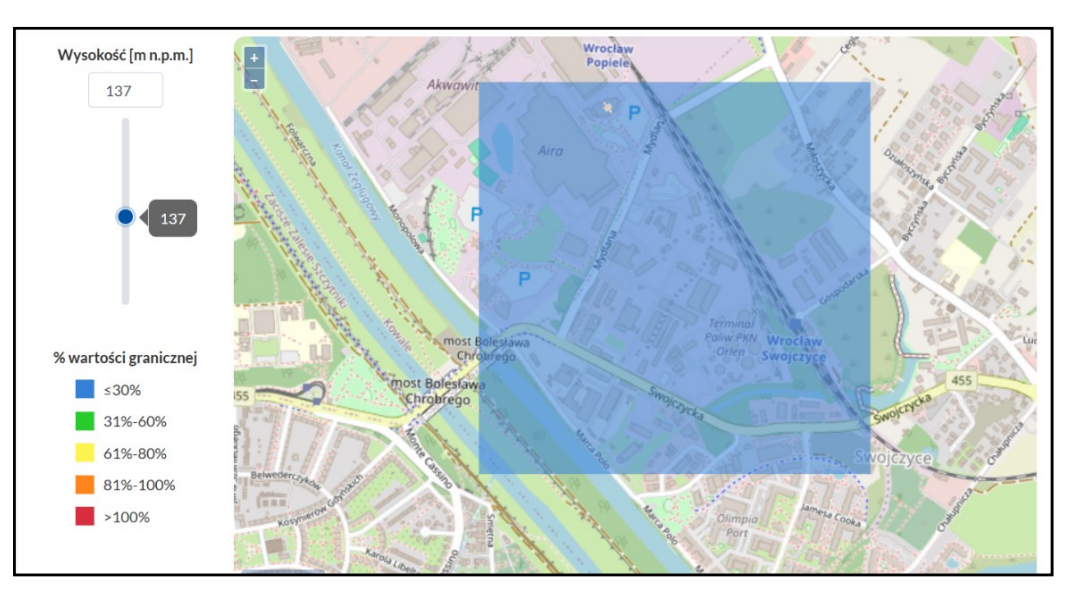

5. W przypadku zaimportowania pliku zawierającego błędne dane symulacja nie zostanie ukończona. System poinformuje użytkownika o wykrytych nieprawidłowościach i wygeneruje Raport o błędach. Poprawiony szablon można przesłać ponownie bez konieczności rozpoczynania procedury symulacyjnej na nowo. W tym celu należy użyć przycisku Zaimportuj plik.

| Załączony plik :                                        | zawiera 722 błędów. Pobierz | raport o błędach, aby zobaczyć szczegóły. |                         | ×                                   |
|---------------------------------------------------------|-----------------------------|-------------------------------------------|-------------------------|-------------------------------------|
| <b>V</b><br>↓<br>Plik w<br>systemie<br>Raport o błędach | Symulacja<br>rozpoczęta     | Dane<br>poprawne                          | Takończenie<br>obliczeń | Symulacja<br>zakończona<br>sukcesem |
| Załaduj por                                             | nownie dane z pliku XLSX    | 🛓 Zaimportuj plik                         |                         |                                     |
| Pobier                                                  | z szablon do wypełnienia    | Ł Pobierz szablon                         |                         |                                     |
|                                                         | Raport o błędach            | 🛓 Pobierz JSON                            |                         |                                     |

 Każdy użytkownik ma ograniczoną ilość zapisanych Obszarów roboczych oraz Symulacji. Limity wyrażone zostało procentowo. W celu zmniejszenia limitów należy dokonać usunięcia istniejących obszarów roboczych.

|                          | Lista obszarów roboczych                        |                                                |                              |                      |                                       |  |  |  |
|--------------------------|-------------------------------------------------|------------------------------------------------|------------------------------|----------------------|---------------------------------------|--|--|--|
|                          |                                                 |                                                |                              | <b>+</b> Do          | odaj obszar roboczy                   |  |  |  |
| Wykorzysta<br>Wykorzysta | nie limitu obszarów roł<br>nie limitu symulacji | poczych                                        | 50%                          |                      |                                       |  |  |  |
| Nazwa                    | Liczba symulacji                                | Status                                         | Właściciel obszaru roboczego | Ostatnia modyfikacja | Akcje                                 |  |  |  |
| stary                    | 1                                               | stare blad                                     | Małgorzata Mustafa           | 25.01.2025 21:23:00  | <ul><li>Otwórz</li><li>Usuń</li></ul> |  |  |  |
| fgd                      | 2                                               | fsdsdf (zakończona)<br>testowa symulacj (błąd) | Małgorzata Mustafa           | 08.01.2025 10:04:56  | <ul><li>Otwórz</li><li>Usuń</li></ul> |  |  |  |
|                          |                                                 | druga zakończona                               |                              |                      |                                       |  |  |  |

#### Planowane pomiary

1. Po kliknięciu w pasku górnym w sekcję Planowane pomiary pojawią się opcje Twoje oraz Wszystkie.

| Planowane pomiary 👻 |
|---------------------|
| Twoje<br>Wszystkie  |

2. Po wybraniu sekcji Twoje użytkownik zostanie przeniesiony na stronę Twoje planowane pomiary zawierającą informacje o zaplanowanych pomiarach natężenia pola elektromagnetycznego w rejonie określonych stacji bazowych.

| <ol> <li>Stacje pla</li> </ol>                   | nowane do pomiaró         | w są oznaczone na | mapie symbolem   | ı trójkąta (♥).      |          |                               | ×                    |
|--------------------------------------------------|---------------------------|-------------------|------------------|----------------------|----------|-------------------------------|----------------------|
|                                                  |                           |                   |                  |                      |          |                               | + Dodaj              |
|                                                  |                           |                   |                  |                      |          |                               |                      |
| liczba elemen                                    | tów: 10 25                | 50 10             | 0                |                      |          |                               | <b>T</b> Filtrowanie |
| liczba elemen<br>Identyfikator<br>stacji bazowej | tów: 10 25<br>Województwo | 50 10<br>Powiat   | 0<br>Miejscowość | Ulica lub nr działki | Operator | Planowana<br>data<br>pomiarów | <b>T</b> Filtrowanie |

- 3. Możliwe jest filtrowanie zgłoszeń umieszczonych na liście oraz dodawanie informacji o nowych pomiarach, które zostały zaplanowane.
- 4. W celu dodania nowego pomiaru, należy kliknąć w przycisk Dodaj, dostępny w prawym górnym rogu strony. W zakładce Dodaj planowane pomiary należy wpisać identyfikator stacji bazowej (numer stacji znajdujący się w zasobach Urzędu Komunikacji Elektronicznej), planowane rozpoczęcie pomiarów oraz planowane zakończenie pomiarów. Po uzupełnieniu powyższych parametrów należy kliknąć w przycisk Zapisz, znajdujący się w dolnym prawym rogu ekranu. Po zapisaniu formularz trafi na listę planowanych pomiarów.

| Status Identyfikator stacji bazowej Laboratorium wykonujące pomiary |  |
|---------------------------------------------------------------------|--|
| Identyfikator stacji bazowej<br>Laboratorium wykonujące<br>pomiary  |  |
| Laboratorium wykonujące<br>pomiary                                  |  |
|                                                                     |  |
| Planowane rozpoczęcie<br>pomiarów                                   |  |
| Planowane zakończenie<br>pomiarów                                   |  |

5. Na liście Twoje planowane pomiary znajdują się wszystkie formularze przesłane do systemu SI2PEM przez podmiot, który reprezentuje użytkownik. Posiadają one jeden z 3 statusów: Planowane, Ukończone i Odwołane.

| liczba element                  | liczba elementów: 10 2                   | 5 50 10  | 0           |                                        |                                   |                               | <b>T</b> Filtrowanie              |
|---------------------------------|------------------------------------------|----------|-------------|----------------------------------------|-----------------------------------|-------------------------------|-----------------------------------|
| ldentyfikator<br>stacji bazowej | lentyfikator<br>acji bazowej Województwo | Powiat   | Miejscowość | Ulica lub nr działki                   | Operator                          | Planowana<br>data<br>pomiarów | Akcje                             |
| 10006<br>Odwołane               | 10006 śląskie<br>Odwołane                | Żory     | Żory        | Żory, Rybnicka 131F, Dz.<br>nr 1550/90 | Orange<br>Polska S.A.             | 09.02.2025<br>-<br>10.02.2025 | Podgląd                           |
| BT10001<br>Planowane            | BT10001<br>Planowane mazowieckie         | Warszawa | Warszawa    | Warszawa, ul. Hoża 41                  | Towerlink<br>Poland Sp.<br>z o.o. | 24.01.2025<br>-<br>26.01.2025 | × Odwołaj<br>© Ukończ<br>C Edytuj |

- 6. Pomiary posiadające status Planowane można poddawać akcjom: Odwołaj, Ukończ, Edytuj. Kliknięcie na akcję Odwołaj lub Ukończ spowoduje automatyczną zmianę statusu na wybrany przez użytkownika. Takich akcji nie można cofnąć. Opcja Edytuj pozwala na wprowadzenie koniecznych zmian w arkuszu zgłoszeniowym.
- 7. Pomiary o statusach Ukończone i Odwołane posiadają opcję Podglądu. Po kliknięciu na nią użytkownik może wybrać przycisk Plany pomiarowe lub Status, umieszczone w lewym górnym rogu ekranu. W przypadku wybrania opcji Plany pomiarowe użytkownik uzyska szczegółowe informacje na temat wybranego zgłoszenia pomiarowego. Przycisk Status spowoduje przekierowanie na stronę zawierającą aktualny status zleconego pomiaru.

| Plany pomiarowe | Status planowanych ra<br>Status: Odwołane | portów                                                          |
|-----------------|-------------------------------------------|-----------------------------------------------------------------|
| Status          |                                           | Adrian Masło utworzył(a) planowane pomiary 09.02.2024 16:52:22  |
|                 |                                           | Adrian Masło edytował(a) planowane pomiary 12.02.2024 08:07:21  |
|                 |                                           | Adrian Masło edytował(a) planowane pomiary 12.02.2024 08:07:24  |
|                 |                                           | Adrian Masło edytował(a) planowane pomiary 12.02.2024 08:07:25  |
|                 |                                           | Adrian Masło edytował(a) planowane pomiary 12.02.2024 08:07:26  |
|                 |                                           | Adrian Masło edytował(a) planowane pomiary 12.02.2024 08:07:27  |
|                 |                                           | Adrian Masło edytował(a) planowane pomiary 12.02.2024 08:07:43  |
|                 | ×                                         | Antoni Nutella odwołał(a) planowane pomiary 16.07.2024 11:20:28 |

8. Lista zawierająca wszystkie zgłoszenia zaplanowanych pomiarów jakie zostały przesłane do systemu SI2PEM jest dostępna po kliknięciu w sekcję Planowane pomiary i wybraniu opcji Wszystkie. Możliwe jest filtrowanie zgłoszeń umieszczonych na liście.

| Wszystkie planowane pomiary           Stacje planowane do pomiarów są oznaczone na mapie symbolem trójkąta (♥). |                                                                       |                                        |                       |                                                                                              |                               | ×                             |
|----------------------------------------------------------------------------------------------------|-----------------------------------------------------------------------|----------------------------------------|-----------------------|----------------------------------------------------------------------------------------------|-------------------------------|-------------------------------|
| liczba element                                                                                                  | ów: 10 25                                                             | 50 100                                 |                       |                                                                                              |                               | <b>T</b> Filtrowanie          |
| ldentyfikator<br>stacji bazowej                                                                                 | Lokalizacja                                                           | Ulica lub nr działki                   | Operator              | Laboratorium wykonujące<br>pomiary                                                           | Planowana<br>data<br>pomiarów | Akcje                         |
| 10006<br>Odwołane                                                                                               | Województwo: śląskie<br>Powiat: Żory<br>Miejscowość: Żory             | Żory, Rybnicka 131F, Dz.<br>nr 1550/90 | Orange<br>Polska S.A. | Instytut Łączności – PIB,<br>Laboratorium Badań<br>Urządzeń<br>Telekomunikacyjnych<br>(LBUT) | 09.02.2025 -<br>10.02.2025    | <ul> <li>Szczegóły</li> </ul> |
| 96023<br>Planowane                                                                                              | Województwo: podlaskie<br>Powiat: Białystok<br>Miejscowość: Białystok | BIAŁYSTOK,<br>ELEWATORSKA 52           | Orange<br>Polska S.A. | Instytut Łączności – PIB,<br>Laboratorium Badań<br>Urządzeń<br>Telekomunikacyjnych<br>(LBUT) | 27.01.2025 -<br>29.01.2025    | <ul> <li>Szczegóły</li> </ul> |

9. Po wybraniu przycisku Szczegóły możliwe jest oglądanie szczegółów planowanych pomiarów.

| Lista instalacji F                | Szczegóły planowanych pom          | iarów                                                                               | ×       | Administracja                 | Adria |
|-----------------------------------|------------------------------------|-------------------------------------------------------------------------------------|---------|-------------------------------|-------|
|                                   | ldentyfikator stacji bazowej       | 96023                                                                               |         |                               |       |
| <ol> <li>Stacje planow</li> </ol> | Operator                           | Orange Polska S.A.                                                                  |         | ×                             |       |
|                                   | Laboratorium wykonujące<br>pomiary | Instytut Łączności – PIB, Laboratorium Badań Urządzeń<br>Telekomunikacyjnych (LBUT) |         |                               |       |
|                                   | Województwo                        | podlaskie                                                                           |         |                               |       |
| liczba elementów:                 | Powiat                             | Białystok                                                                           |         | T Filtrowanie                 |       |
|                                   | Miejscowość                        | Białystok                                                                           |         |                               |       |
| Identyfikator<br>stacii bazowej   | Ulica lub nr działki               | BIAŁYSTOK, ELEWATORSKA 52                                                           |         | Akcje                         |       |
|                                   | Planowane rozpoczęcie<br>pomiarów  | 27.01.2025                                                                          |         |                               |       |
| 10006<br>Odwołane                 | Planowane zakończenie<br>pomiarów  | 29.01.2025                                                                          |         | <ul> <li>Szczegóły</li> </ul> |       |
|                                   | Data utworzenia                    | 24.01.2025 09:09:18                                                                 |         |                               |       |
|                                   | Data modyfikacji                   | 24.01.2025 09:09:18                                                                 |         |                               |       |
| 96023<br>Planowane                |                                    |                                                                                     | Zamknij | Szczegóły                     |       |
|                                   |                                    | (LBUT)                                                                              |         |                               |       |

# Upoważnienia

- 1. Przedstawiciel operatora, w zakładce Upoważnienia, nadaje i znosi upoważnienia dla laboratoriów.
- 2. Nadanie laboratorium upoważnienia dotyczy przekazywania raportów z pomiarów do systemu SI2PEM, w tym także ich publikowania, oraz przekazywania informacji o stacjach bazowych, w tym ich dodawania.
- 3. Upoważnienia dotyczą laboratorium, natomiast pracownicy laboratorium posiadać mogą różne uprawnienia nadawane im przez administratora laboratorium.

|                               | · · · · · · · · · · · · · · · · · · ·                                                                                                    |       | pomarow                                                                                                    |   |
|-------------------------------|----------------------------------------------------------------------------------------------------|-------|----------------------------------------------------------------------------------------------------|---|
| Upoważnienia dla laboratoriów | Nieupoważnione laboratoria                                                                                                    |       | Upoważnione laboratoria                                                                                    |   |
| (pomiary)                     | Q       Filtr         LABORATORIUMANTEO POLAND sp. z o.o. sp. k.         Laboratorium EMVO Spółka Jawna Urbański, Pawelak         TELE-COM Sp. z o.o.         Edyta Cholewa ATOMIK Laboratorium Badawcze         MOBI-TELEKOM Adam Macioch         NetWorks! Sp. z o.o.         WaveNet Sp. z o.o.         Radiolog S.C. Tadeusz Piotrowski i Janusz Rzepka | 00    | Instytut Łączności - Państwowy Instytut Badawczy<br>Laboratorium 1<br>ERGON Szymański i Synowie Sp. z o.o. | ~ |
|                               | Wybierz wszystkie ø                                                                                                    |       | O Usuń wszystkie                                                                                           | Ŷ |
| Upoważnienia dla laboratoriów | Upoważnienia do dodawania i edycji s<br>Nieupoważnione laboratoria                                                                                                    | tacji | bazowych<br>Upoważnione laboratoria                                                                        |   |
| (stacje bazowe)               | Q Filtr<br>Laboratorium 1<br>LABORATORIUM ANTEO POLAND sp. z.o.o. sp. k.<br>Laboratorium EMVO Spółka Jawna Urbański, Pawelak<br>TELE-COM Sp. z.o.o.                                                                                                    |       | Instytut Łączności - Państwowy Instytut Badawczy                                                           | ^ |
|                               | Edyta Cholewa ATOMIK Laboratorium Badawcze<br>MOBI-TELEKOM Adam Macioch<br>NetWorkS! Sp. z o.o.<br>WaveNet Sp. z o.o.<br>ERGON Szymański i Synowie Sp. z o.o.<br>Radiolog S.C. Tadeusz Piotrowski i Janusz Rzepka                                                                                                    | 0     |                                                                                                    | Ŷ |
|                               | Edyta Cholewa ATOMIK Laboratorium Badawcze<br>MOBI-TELEKOM Adam Macioch<br>NetWorkS! Sp. z o.o.<br>WaveNet Sp. z o.o.<br>ERGON Szymański i Synowie Sp. z o.o.<br>Radiolog S.C. Tadeusz Piotrowski i Janusz Rzepka                                                                                                    |       | o Usuń wszystkie                                                                                           | ¢ |

4. W przypadku braku upoważnienia laboratorium nie może dodawać wyników pomiarów w imieniu Operatora, a także dodawać i edytować informacji o stacjach bazowych.

| Zlecający pomiary |                                                                                                    |   |
|-------------------|----------------------------------------------------------------------------------------------------|---|
| Nazwa podmiotu 🤪  | ORANGE POLSKA S.A.<br>Aleje Jerozolimskie 160<br>02-326 Warszawa                                                                                                    | 8 |
|                   | 🥜 801234567<br>☞ Kontakt@orange.com<br>Twoje laboratorium nie jest upoważnione do przekazywania wyników pomiarów dla "ORANGE POLSKA S.A.". Skontaktuj się z prowadzącym instalację. |   |

## Pomoc

W zakładce Pomoc znaleźć można aktualne Instrukcje obsługi modułów serwisu eksperckiego systemu SI2PEM oraz Dokumentację REST API.

|             | Dokumentacja REST API                                                                    |                                  |        |   |
|-------------|------------------------------------------------------------------------------------------|----------------------------------|--------|---|
| W celu uzys | kania tokenu dostępowego do REST API skontaktuj się z administratorem Twojej instytucji. |                                  |        |   |
| api         |                                                                                          |                                  | ^      |   |
| GET         | /api/base_stations/                                                                      | api_base_stations_list           | $\sim$ |   |
| POST        | /api/base_stations/                                                                      | api_base_stations_create         | $\sim$ |   |
| GET         | /api/base_stations/{id}/                                                                 | api_base_stations_read           | $\sim$ |   |
| PUT         | /api/base_stations/{id}/                                                                 | api_base_stations_update         | $\sim$ | 1 |
| РАТСН       | /api/base_stations/{id}/                                                                 | api_base_stations_partial_update | $\sim$ |   |
| POST        | /api/lab_report/import/                                                                  | api_lab_report_import_create     | $\sim$ |   |
| GET         | /api/lab_report/import/{id}/                                                             | api_lab_report_import_read       | $\sim$ | 1 |

### Co nowego w SI2PEM

W zakładce Co nowego w SI2PEM znaleźć można opis ostatnich zmian wprowadzanych w systemie SI2PEM.

|                                                                 | Co nowego w SI2PEM                                     |  |
|-----------------------------------------------------------------|--------------------------------------------------------|--|
| Strona Co nowego w SI2                                          | EM prezentuje informacje o zmianach w systemie SI2PEM. |  |
| Grudzień 2024                                                   |                                                        |  |
| 31.12.2024                                                      |                                                        |  |
| Wersja 1.23                                                     |                                                        |  |
| <ul> <li>Wdrożenie monito</li> <li>Poprawa wykrytyci</li> </ul> | ngu stacjonarnego<br>usterek                           |  |
| Sierpień 2024                                                   |                                                        |  |
| 14.08.2024                                                      |                                                        |  |
| Wersja 1.22                                                     |                                                        |  |
| <ul> <li>Aktualizacja środow</li> </ul>                         | iska                                                   |  |
| Usprawnienie impo     Poprawa wakrytych                         | tu danych                                              |  |
| <ul> <li>Poprawa wykrytyc</li> </ul>                            |                                                        |  |
| 01.08.2024                                                      |                                                        |  |
| Wersja 1.21                                                     |                                                        |  |
| <ul> <li>Reorganizacja mec</li> </ul>                           | anizmu uprawnień                                       |  |
| Udostępnienie form                                              | ularzy raportów z pomiarów dla operatorów              |  |
| <ul> <li>Umozliwienie jedno</li> </ul>                          | azowego wycofania opublikowanego raportu z pomiarow    |  |